# Microsoft Forefront UAG 2010 SP1

# Mise en œuvre d'une plateforme DirectAccess pas à pas - NLS

Advanced architecture and Design for DirectAccess

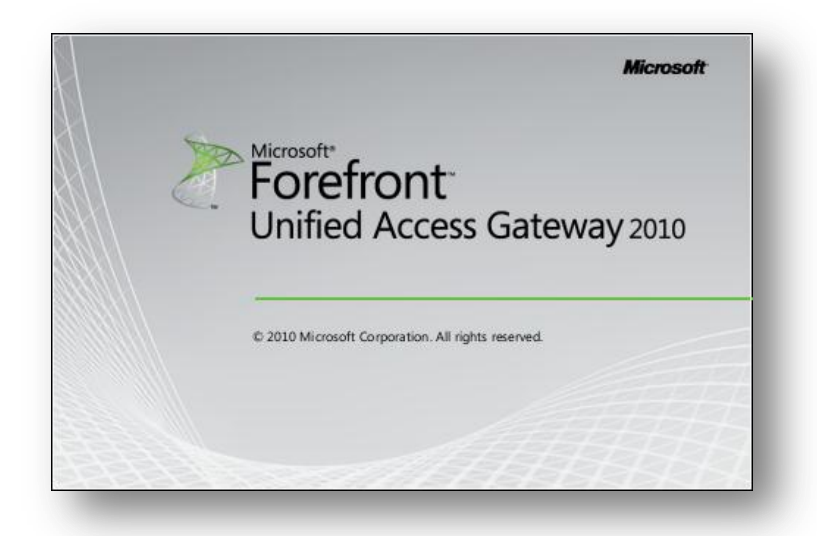

jeudi, 14 avril 2011 Version 1.2

Rédigé par benoits@exakis.com MVP Enterprise Security 2010 Benoits@exakis.com

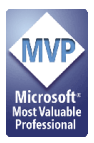

© 2009 Microsoft Corporation. All rights reserved. *MICROSOFT CONFIDENTIAL – FOR INTERNAL USE ONLY*. The information contained in this document represents the current view of Microsoft Corporation on the issues discussed as of the date of publication and is subject to change at any time without notice to you. This document and its contents are provided AS IS without warranty of any kind, and should not be interpreted as an offer or commitment on the part of Microsoft, and Microsoft cannot guarantee the accuracy of any information presented. MICROSOFT MAKES NO WARRANTIES, EXPRESS OR IMPLIED, IN THIS DOCUMENT.

Complying with all applicable copyright laws is the responsibility of the user. Without limiting the rights under copyright, no part of this document may be reproduced, stored in or introduced into a retrieval system, or transmitted in any form or by any means (electronic, mechanical, photocopying, recording, or otherwise), or for any purpose, without the express written permission of Microsoft Corporation.

Microsoft may have patents, patent applications, trademarks, copyrights, or other intellectual property rights covering subject matter in this document. Except as expressly provided in any written license agreement from Microsoft, the furnishing of this document does not give you any license to these patents, trademarks, copyrights, or other intellectual property.

The descriptions of other companies' products in this document, if any, are provided only as a convenience to you. Any such references should not be considered an endorsement or support by Microsoft. Microsoft cannot guarantee their accuracy, and the products may change over time. Also, the descriptions are intended as brief highlights to aid understanding, rather than as thorough coverage. For authoritative descriptions of these products, please consult their respective manufacturers.

We will not knowingly provide advice that conflicts with local, regional, or international laws, however, it is your responsibility to confirm your implementation of our advice is in accordance with all applicable laws.

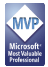

# Fiche de révision et de signature

# Historique des versions

| Date       | Auteur          | Version | Modification         |
|------------|-----------------|---------|----------------------|
| 16/01/2011 | Benoît SAUTIERE | 1.2     | Corrections mineures |
| 20/11/2010 | Benoît SAUTIERE | 1.1     | Découpage en parties |
| 06/11/2010 | Benoît SAUTIERE | 1.0     | Création du document |

#### Relecteur

| Nom             | Version approuvée | Fonction                | Date       |
|-----------------|-------------------|-------------------------|------------|
| Benoît SAUTIERE | 1.2               | MVP Entreprise Security | 16/01/2011 |
| Benoît SAUTIERE | 1.1               | MVP Entreprise Security | 20/11/2010 |
| Benoît SAUTIERE | 1.0               | MVP Entreprise Security | 06/11/2010 |

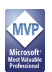

# Sommaire

| 6 | Cor | nfiguration du serveur APP1                      | . 3 |
|---|-----|--------------------------------------------------|-----|
|   | 6.1 | Configuration initiale du système d'exploitation | .3  |
|   | 6.2 | Installation du rôle WebServer                   | .4  |
| ( | 6.3 | Publication de la CRL                            | .6  |
|   | 6.4 | Fichier de demande du certificat NLS             | .9  |
| ( | 6.5 | Soumission de la demande de certificat NLS1      | 0   |
| ( | 6.6 | Installation du certificat NLS1                  | 2   |

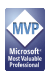

### 6 CONFIGURATION DU SERVEUR APP1

Etant donné que ce serveur n'aura finalement que peu d'utilisation sinon d'héberger un simple site web en HTTPS pour le Network Location Server de DirectAccess, on va installer ce serveur avec « Windows Server 2008 R2 Standard » mais en « Core ». Pour le coup, c'est « complex by design ». La configuration comprendra les étapes suivantes :

- La configuration initiale du système d'exploitation
- L'installation du rôle WebServer
- La publication de la CRL
- La mise en œuvre du NLS

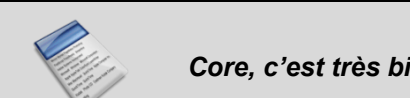

Core, c'est très bien et il faudra vous y faire. L'avenir, c'est PowerShell !

#### 6.1 Configuration initiale du système d'exploitation

A ce stade, rien de bien difficile, sinon l'utilisation de SCONFIG.EXE pour réaliser les opérations suivantes :

- Nommer le serveur en APP1
- Configurer l'interface réseau
- Configurer le client DNS
- Effectuer la jointure au domaine
- Activer l'administration à distance avec les consoles d'administration
- Activer la prise en charge de PowerShell en mode sécurité (remotesigned)
- Autoriser l'utilisation de la console Server Manager pour une administration distante
- Configurer la stratégie pour Windows Update
- Installer les mises à jour disponibles depuis Windows Update
- Activer le bureau à distance mais uniquement pour les clients capables de s'authentifier en Network Local Authentication

Bref, c'est fou ce qu'on arrive à faire avec « SCONFIG.EXE ». Sous Windows 2008, le nombre de commandes à exécuter pouvait rebuter n'importe qui.

| Administrator: C:\Windows\system32\cmd.exe - sconfig                                                      |                                              |   |
|----------------------------------------------------------------------------------------------------|----------------------------------------------|---|
| Enabling Remote Desktop                                                                                   |                                              | Ē |
| Server Config                                                                                             | uration                                      |   |
| 1) Domain/Workgroup:<br>2) Computer Mane:<br>3) Add Local Administrator<br>4) Configure Remote Management | Domain: corp.contoso.com<br>APP1             |   |
| 5) Windows Update Settings:<br>6) Download and Install Updates<br>7) Remote Desktop:                      | Manual<br>Enabled (more secure clients only) |   |
| <ol> <li>Network Settings</li> <li>Date and Time</li> </ol>                                               |                                              |   |
| 10) Log Off User<br>11) Restart Server<br>12) Shut Down Server<br>13) Exit to Command Line                |                                              | • |
| Enter number to select an option:                                                                         |                                              | 1 |
| Enter number to select an option:                                                                         |                                              |   |
|                                                                                                    |                                              |   |

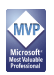

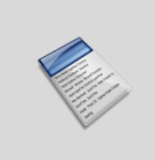

Pour rappel, la documentation relative à « SCONFIG.EXE » est disponible à cette adresse <u>http://technet.microsoft.com/en-us/library/ee441254(WS.10).aspx</u>. Les nostalgiques de Windows 2008 Core pourront se consoler avec la documentation relative aux commandes « NETSH.EXE » pour arriver au même résultat <u>http://technet.microsoft.com/en-us/library/ee441257(WS.10).aspx</u>.

#### 6.2 Installation du rôle WebServer

Maintenant que les bases du serveur sont posées, continuons avec le composant principal, à savoir le serveur web, toujours dans sa version « Core ».

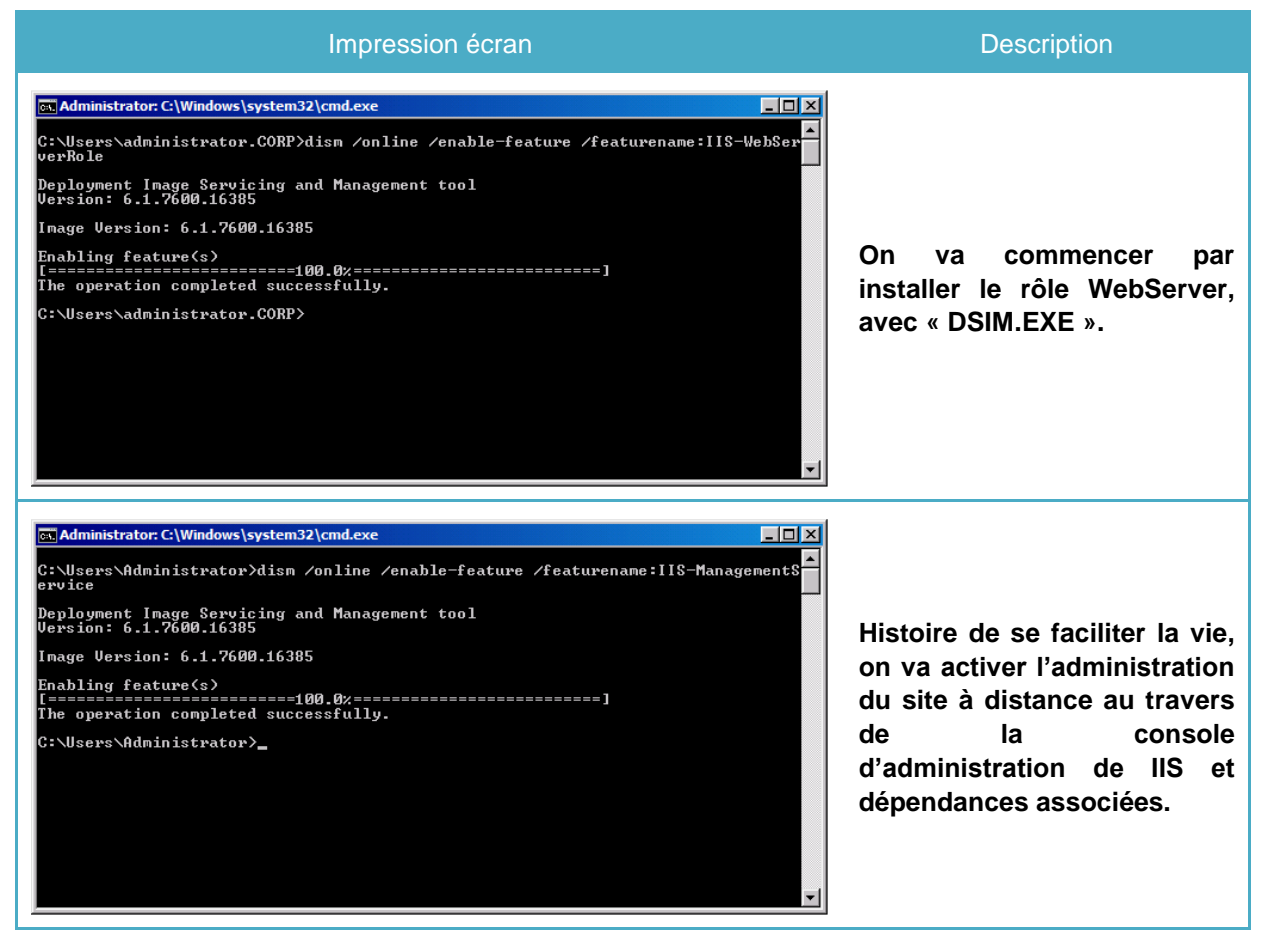

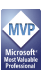

| Administrator: C:\Windows\system32\cmd.exe                                                                                                    | Note : Attention DISM.EXE<br>est chatouilleux sur la case<br>des noms des rôles et<br>fonctionnalités !                                   |
|----------------------------------------------------------------------------------------------------|----------------------------------------------------------------------------------------------------|
| Administrator: C:\Windows\system32\cmd.exe     C:\Users\administrator.CORP>reg_add_HKLM\Software\Microsoft\WebManagement\Server     ✓v EnableRemoteManagement /T REG_DWORD /D 1 Value EnableRemoteManagement exists, overwrite(Yes/No)? y The operation completed successfully. C:\Users\administrator.CORP>_                                                             | Il ne reste plus qu'à activer<br>l'administration à distance en<br>mettant à jour une clé de<br>registre.                                 |
| Administrator: C\Windows\system32\cmd.exe         C:\Users\administrator.CORP>sc config wmsvc start= auto         ISC1 ChangeServiceConfig SUCCESS         C:\Users\administrator.CORP>net start wmsvc         The Web Management Service service is starting.         The Web Management Service service was started successfully.         C:\Users\administrator.CORP>_ | Il ne reste plus qu'à<br>configurer le service<br>d'administration à distance<br>pour un démarrage<br>automatique puis de le<br>démarrer. |
|                                                                                                    | CONFIG, il faut bien un<br>espace après le caractère<br>« = ».                                                                            |

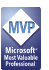

#### 6.3 Publication de la CRL

Nous avions laissé notre autorité de certification en pleine configuration. Plus précisément au niveau de la publication des listes de révocations. Pour rappel, l'autorité de certification a été configurée pour :

- Publier la CRL dans le partage CRLDIST\$
- Publier la CRL « Delta » dans le partage CRLDIST\$
- Référencer l'emplacement de stockage de la CRL à <u>http://crl.corp.contoso.com</u>

Il ne reste donc plus qu'à mettre en place toute la structure pour accueillir les listes de révocations. Ces opérations seront donc réalisées sur le serveur « APP1.CORP.CONTOSO.COM ».

| Impression écran                                                                                                    | Description                                                                                                    |
|----------------------------------------------------------------------------------------------------|----------------------------------------------------------------------------------------------------|
| Administrator: Command Prompt   C: \>md   C: \>                                                                                                    | On va commencer par créer<br>le répertoire qui va héberger<br>nos listes de révocations.<br>Les permissions NTFS seront<br>donc héritées de la racine,<br>donc minimalistes, parfait !                                                                                                    |
| Administrator: C:\Windows\system32\cmd.exe                                                                                                    | Ce répertoire doit être<br>partagé sous le nom<br>référencé dans l'extension<br>préalablement déclaré dans<br>l'autorité de certification.<br>On va même s'assurer que le<br>partage ne soit accessible en<br>écriture que pour le serveur<br>hébergeant l'autorité de<br>certification.           |
| Administrator: C:\Windows\system32\cmd.exe     X       C:\Windows\System32\inetsrv>appcmd add vdir /app.name:"Default Web Site/" /Path:       CRLD // PhysicalPath:c:\CRLD       VDIR object "Default Web Site/CRLD" added       C:\Windows\System32\inetsrv>_ | Passons maintenant à la<br>publication. Il nous faut un<br>répertoire virtuel nommé<br>« CRLD » à la racine du site<br>web et pointant sur le<br>répertoire « CLRD ».<br>Note : Attention<br>APPCMD.EXE n'est pas dans<br>un répertoire référencé dans<br>la variable d'environnement<br>« Path ». |

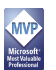

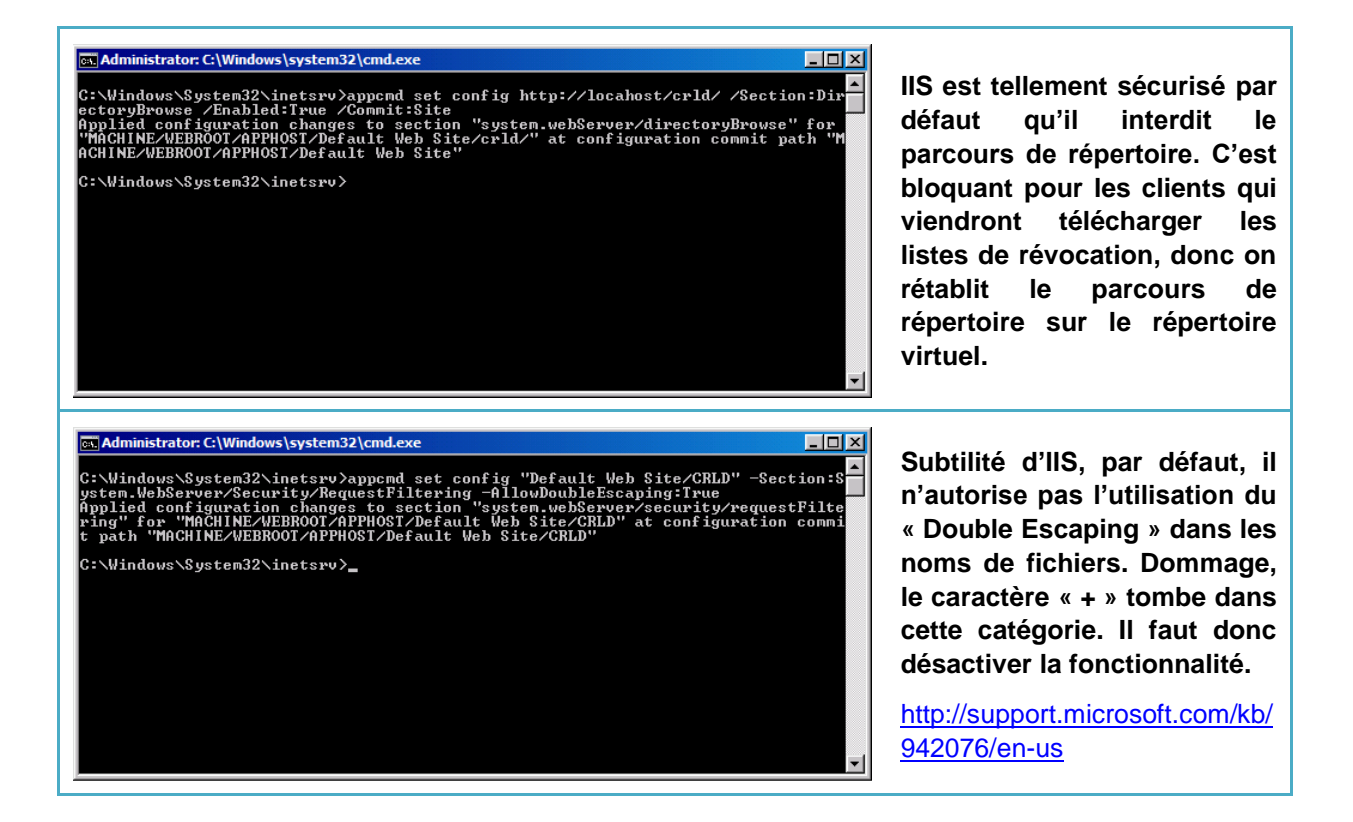

A ce stade, notre serveur « APP1.CORP.CONTOSO.COM » est opérationnel pour la publication des listes de révocation. Encore faut-il s'assurer que tout est bien opérationnel. Tant qu'il n'y a pas de certificats révoqués, il n'y a pas encore de liste de révocation. On va donc forcer la publication pour s'assurer du bon fonctionnement.

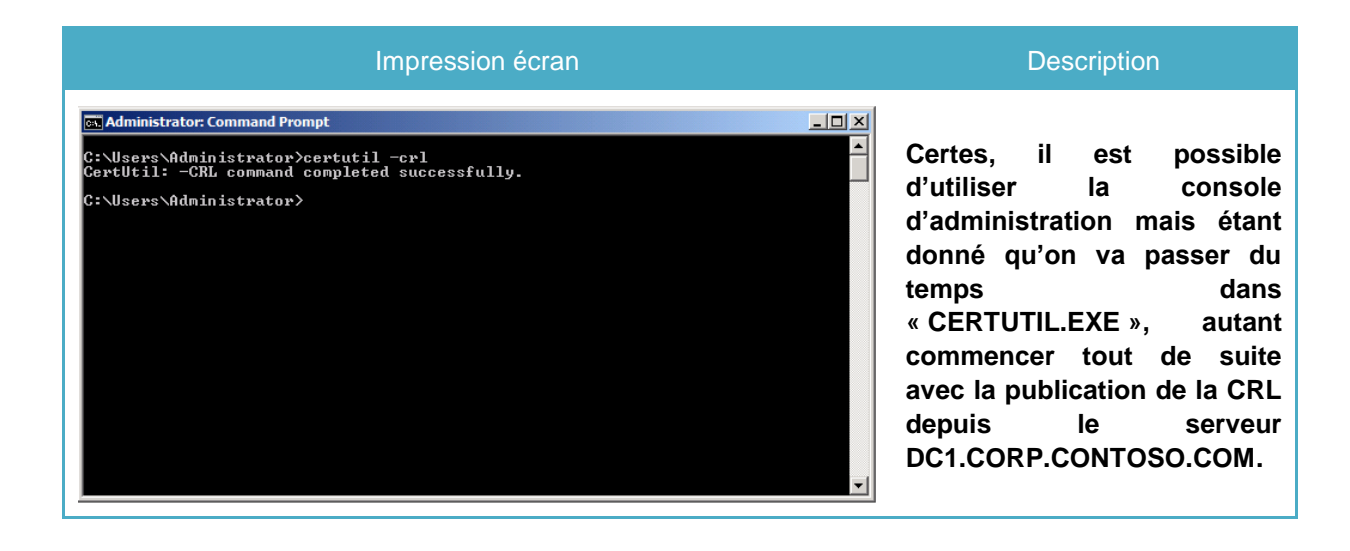

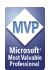

| Administrator: C:\Windows\system32\cmd.exe         C:\CRLD>dir         Volume in drive C has no label.         Volume Serial Number is 3091-8291         Directory of C:\CRLD         09/10/2010 18:47         (DIR)            09/10/2010 18:47         (DIR)            09/10/2010 18:47         748 corp-DC1-C0+.crl         09/10/2010 18:47         792 corp-DC1-C0+.crl         09/10/2010 18:47         92 corp-DC1-C0+.crl         09/10/2010 18:47         18:40            09/10/2010 18:47         92 corp-DC1-C0+.crl         09/10/2010 18:47            18:40 </th <th>Pour s'en assurer, on peut<br/>aller voir le contenu du<br/>répertoire sur le serveur<br/>APP1.CORP.CONTOSO.COM<br/>pour constater la présence<br/>des deux listes de<br/>révocation.</th> | Pour s'en assurer, on peut<br>aller voir le contenu du<br>répertoire sur le serveur<br>APP1.CORP.CONTOSO.COM<br>pour constater la présence<br>des deux listes de<br>révocation.           |
|----------------------------------------------------------------------------------------------------|----------------------------------------------------------------------------------------------------|
| Administrator: C1/Windows/system32/cmd.exe - certuil -url http://cf.corp.contoso.com/crld/corp-DC1-CA.CRL  C:\CRLD>certuil -url http://crl.corp.contoso.com/crld/corp-DC1-CA.CRL  URL Retrieval Tool  Status Type Ud  K Base CRL ( [0.0] http://crl.corp.contoso.com/crld/corp-DC1-CA.CRL  OK Deta CRL ( [0.0.1] http://crl.corp.contoso.com/crld/corp-DC1-CA.cd  Timeout (sec) 15 Note: CRLs or certificates being downloaded are not exhaustively verified. A CRL or cert may still be inconsisted to rmay not have the proper extensions to allow for correct verification.  No Selection Select Ext Deta Tutp://crl.corp.contoso.com/crld/corp-DC1-CA.CRL Uti to Download Inttp://crl.corp.contoso.com/crld/corp-DC1-CA.CRL                                                 | On peut aussi utiliser notre<br>navigateur Internet pour aller<br>consulter la liste des fichiers<br>mis à disposition mais la<br>meilleure validation reste<br>celle de « CERUTIL.EXE ». |

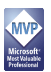

#### 6.4 Fichier de demande du certificat NLS

C'est maintenant que les choses commencent à se corser, puisqu'on va parler de certificats et de configuration de IIS, le tout toujours en ligne de commande. Le fichier de demande de certificat doit être correctement formaté. Sans cela, la demande ne pourra être convenablement interprétée.

| Contenu du fichier de demande de certificat                  | Description                                                                             |  |
|--------------------------------------------------------------|-----------------------------------------------------------------------------------------|--|
| [Version]                                                    |                                                                                         |  |
| Signature= "\$Windows NT\$"                                  |                                                                                         |  |
| [NewRequest]                                                 |                                                                                         |  |
| Subject= "CN=NLS.CORP.CONTOSO.COM"                           | Indique le nom qui sera<br>inscrit dans le certificat                                   |  |
| Exportable = True                                            | Indique que la clé privée sera<br>exportable.                                           |  |
| KeyLength = 2048                                             | Indique une longueur de clé<br>de 2048 bits                                             |  |
| KeySpec = 1                                                  | La clé peut être utilisée pour<br>signer                                                |  |
| Kovillando – OxAO                                            | Indique les usages suivants<br>pour le certificat :                                     |  |
| Neyusaye – uznu                                              | <ul><li>Digital Signature</li><li>Key Encipherment</li></ul>                            |  |
| MachineKeySet=True                                           | Indique que le certificat sera<br>placé dans le magasin<br>ordinateur                   |  |
| ProviderName="Microsoft RSA SChannel Cryptographic Provider" | Indique le nom du<br>« Cryptographic Service<br>Provider » à utiliser.                  |  |
| ProviderType=12                                              | Identifiant représentant le CSP ci-dessus.                                              |  |
| SMIME = FALSE                                                | Le certificat ne sera pas<br>utilisé pour chiffrer un email                             |  |
| RequestType= CMC                                             | Détermine le standard utilisé<br>pour générer et soumettre la<br>demande de certificat. |  |
| [EnhancedKeyUSageExtension]                                  | Désigne le rôle « Server                                                                |  |
| OID=1.3.1.5.5.7.3.1                                          | Authentication »                                                                        |  |
| [RequestAttributes]                                          | Désigne le gabarit de                                                                   |  |
| CertificateTemplate= NLSWebServer                            | certificat pour le NLS                                                                  |  |

#### 6.5 Soumission de la demande de certificat NLS

Le fichier de demande n'est rien tant qu'il n'est pas convenablement formaté. Celui-ci sera soumis à l'autorité de certification. La demande devra être approuvée au niveau de l'autorité de certification. Le certificat délivré devra être accepté et placé dans le magasin « Computer ».

| Impression écran                                                                                                    | Description                                                                                                    |
|----------------------------------------------------------------------------------------------------|----------------------------------------------------------------------------------------------------|
| INLS_CERT - Notepad         File Edit Format View Help         [Version]         Signature="\$Windows NT\$"         [NewRequest]         Subject="CN=NLS.CORP.CONTOSO.COM"         Exportable = True         KeyUsage = 0xA0         MachinekeySet = True         ProviderName = "Microsoft RSA Schannel Cryptographic Provider"         ProviderType = 12         SMIME = FALSE         RequestType = CMC         [EnhancedkeyUsageExtension]         OID=1.3.6.1.5.5.7.3.1         [RequestAttributes]         CertificateTemplate= NLSWebServer | Notre demande de certificat<br>est prête.                                                                                                    |
| Administrator: C:\Windows\system32\cmd.exe     Image: Cert.req       C:\>certreq -new NLS_CERT.INF NLS_CERT.REQ     Image: Cert.req       Active Directory Envollment Policy     Image: Cert.ret.ret.ret.ret.ret.ret.ret.ret.ret.                                                                                                    | On va commencer par<br>formater notre demande.                                                                                                    |
| Administrator: C:\Windows\system32\cmd.exe                                                                                                    | Pour vérification, on va<br>demander l'interprétation de<br>notre demande, histoire de<br>vérifier qu'on a bien toutes<br>les informations requises. |

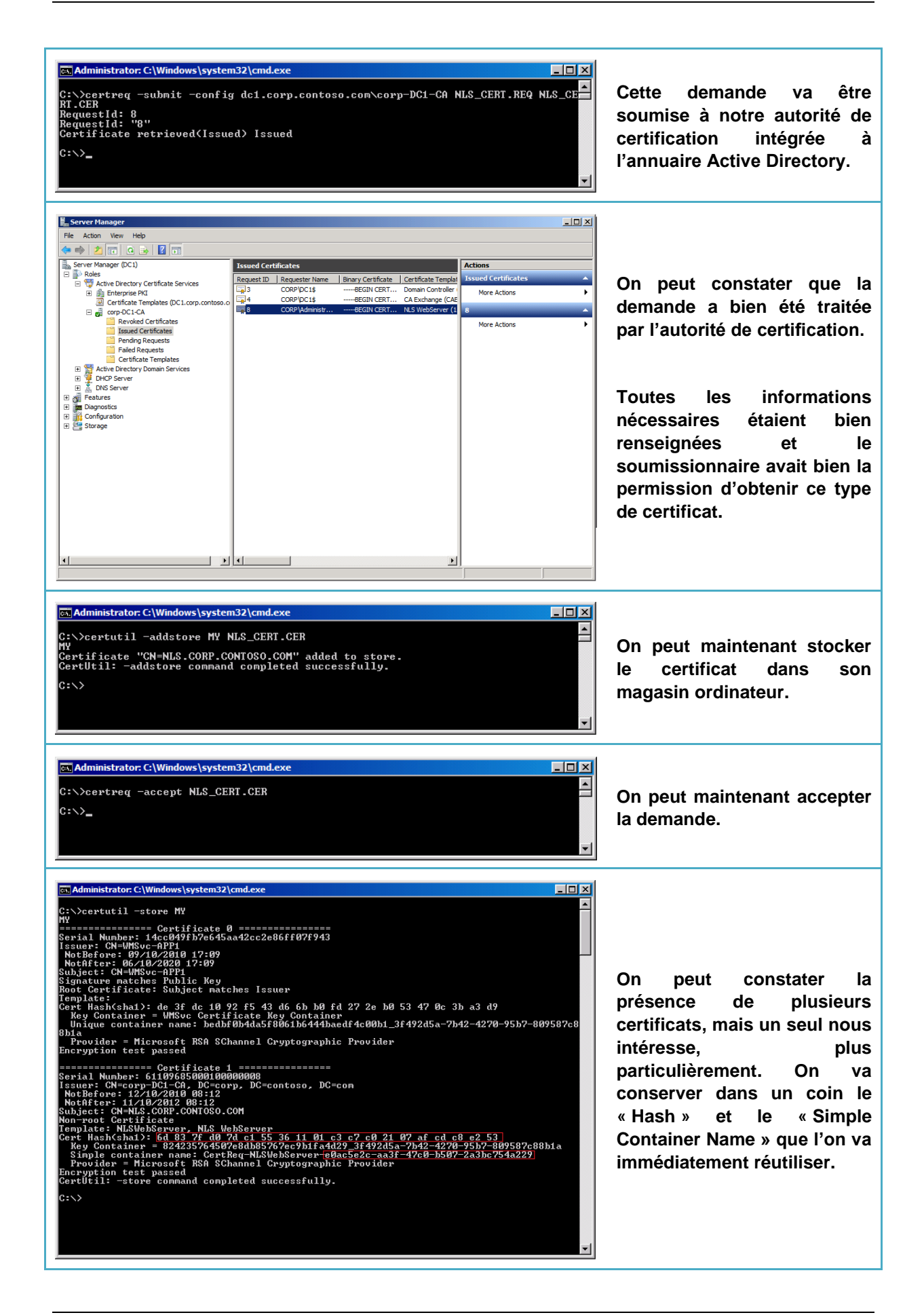

#### 6.6 Installation du certificat NLS

Maintenant qu'on dispose du certificat NLS dans le magasin ordinateur, il reste à le déclarer dans IIS puis de le positionner dans les « Bindings » du site web par défaut pour le protocole HTTPS, tout un programme.

| Impression écran                                                                                                    | Description                                                                                                    |
|----------------------------------------------------------------------------------------------------|----------------------------------------------------------------------------------------------------|
| Administrator: C:\Windows\system32\cmd.exe         C:\>netsh http add sslcert ipport=0.0.0.0:443 certstorename=MV certHash=6d837fd07dc1553611         B:C3:C:02107Afcdc0e253 appid=C:002622c=aa3f=47c0=b507-2a3bc754a229)         SSL Certificate successfully added         C:\>netsh http show sslcert         SSL Certificate bindings:                                                                                                    | On va commencer par<br>s'assurer que le moteur<br>HTTP.SYS créé un<br>« Listener » sur le port 443 et<br>utilise le certificat contenu<br>dans le magasin MY, identifié<br>par son « Hash ». La valeur<br>de l'attribut « APPID » est<br>celle identifiée au niveau du<br>« Simple Container Name ». |
| Administrator: C:\Windows\system32\cmd.exe<br>C:\Windows\System32\inetsrv>appcmd set config =section:system.applicationhost/sites /+"[na<br>me='Default Web Site'].Bindings.[protocol='https', bindinginformation='*:443:', certificat<br>ehash='6d 83 7f d0 7d cl 55 36 11 01 c3 c7 c0 21 07 af cd c8 e2 53', certificateStoreName=<br>'MY']''.commit:applost<br>Applied configuration changes to section "system.applicationHost/sites" for "MACHINE/WEBRO<br>01/APPH0ST" at configuration commit path "MACHINE/WEBROOT/APPH0ST"<br>C:\Windows\System32\inetsrv> | dernière étape, indiquer à IIS<br>que le site web par défaut<br>devra écouter aussi en<br>HTTPS avec le même<br>certificat.<br>Note : Attention à<br>bindinginformation : '* :443'<br>n'est pas une erreur.                                                                                          |

A ce stade, notre site web NLS doit être accessible depuis un autre système situé sur le réseau LAN de l'entreprise. Pour être valide par la suite, notre NLS doit :

- Répondre selon un nom DNS interne pleinement qualifié
- Répondre en HTTPS avec un certificat dont l'autorité de certification est clairement reconnue
- Afficher un contenu.

Ce n'est finalement pas si difficile le « Core ». Prochaine étape, le plat de résistance avec une partie entièrement dédiée à la mise en œuvre d'UAG.

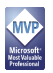